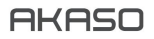

# BRAVE 7

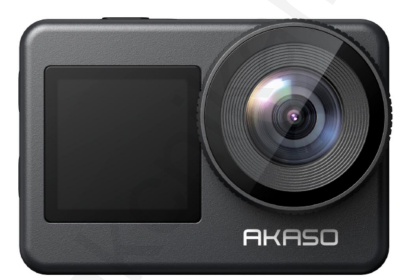

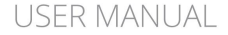

V1.8

## Co je v krabici

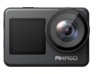

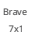

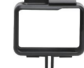

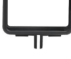

Rám fotoaparátu x 1

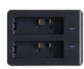

Nabíječka baterií x

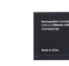

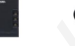

Baterie x 2

USB kabel x 1

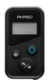

Dálkové ovládání x 1

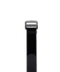

Dálkové ovládání

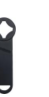

Klíč x 1

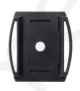

Držák na přilbu 1x1

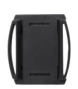

Držák na přilbu 2x1

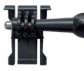

Řemínek x 1

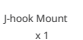

E Mount x 1

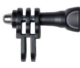

C Mount x 1

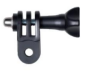

D Mount × 1

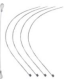

Tether x 5

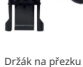

x 1

F Mount

x 1

Tkanina na čočky

x 1

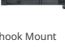

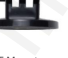

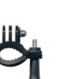

H Mount x 1

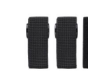

Obvaz x 4

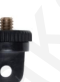

A Mount x 1

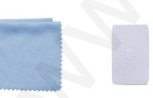

Oboustranné Lepicí páska 2x

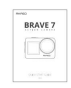

Rychlý start Průvodce x 1

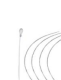

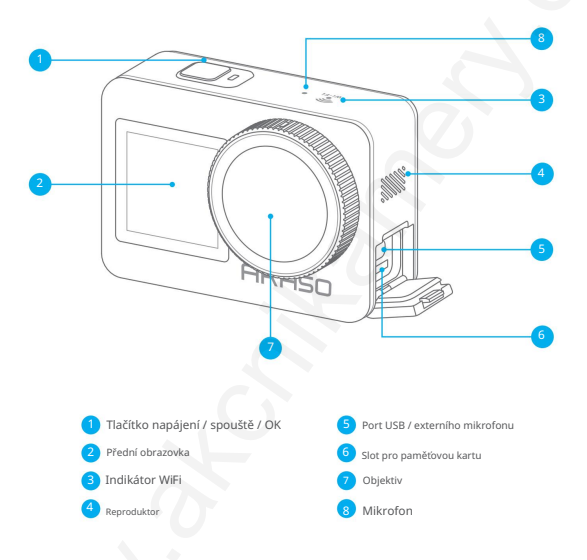

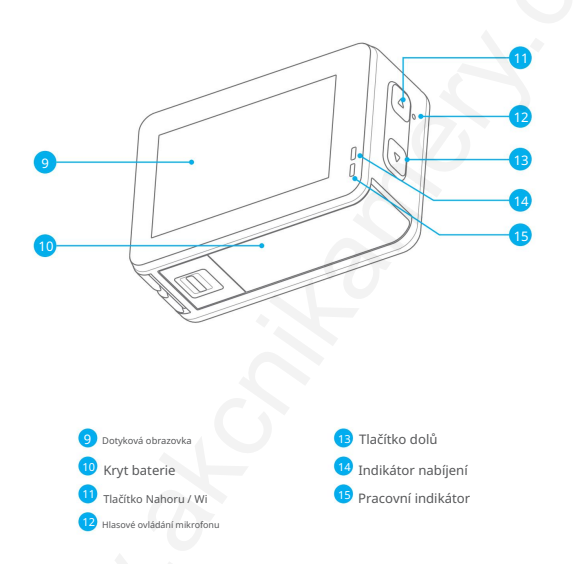

Poznámka: Fotoaparát nezaznamenává zvuk, když je ve vodotěsném pouzdře.

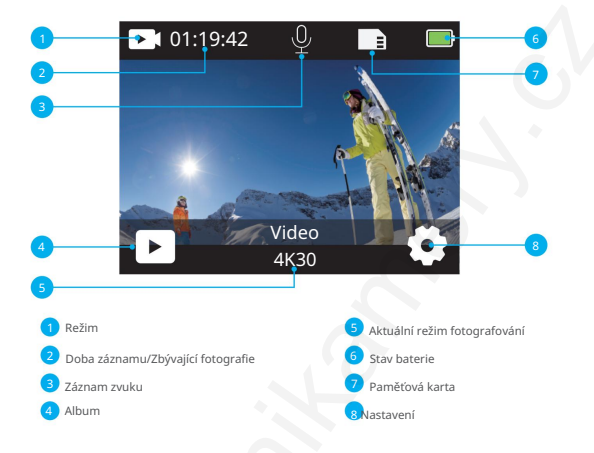

Přejetím dolů otevřete rychlou nabídku Pomocí rychlé

nabídky můžete rychle zamknout obrazovku nebo vypnout fotoaparát.

Tip: Stisknutím tlačítka spouště odemknete obrazovku.

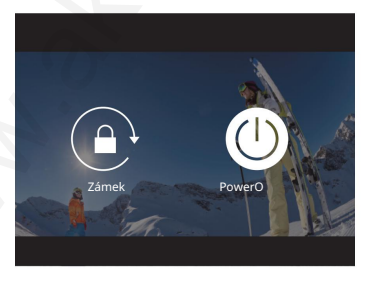

#### Nastavení rozlišení

Přejetím prstem nahoru z obrazovky náhledu přejděte na obrazovku nastavení rozlišení a přejetím prstem doleva nebo doprava vyberte požadované rozlišení. Na této obrazovce můžete také rychle nakonfigurujte nastavení měřiče a stabilizace obrazu.

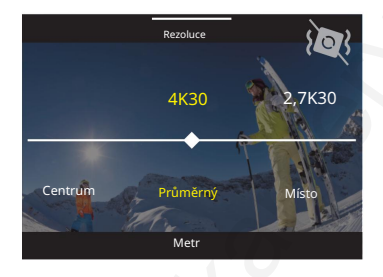

#### Přepínání režimů

Na obrazovce náhledu klepněte na ikonu Režim v dolní části pro přístup do režimu vyberte "Video" nebo "Photo" a vyberte požadovaný režim snímání z nabídky dostupné možnosti.

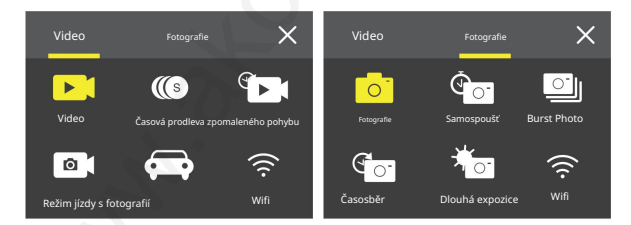

#### Přepínání obrazovek

Stisknutím a podržením tlačítka Dolů po dobu 3 sekund přepnete mezi předním a dotykovým obrazovky.

Poznámka: Dotykovou obrazovku nelze ovládat při použití přední obrazovky.

#### Začínáme Vítejte ve své akční

kameře AKASO Brave 7. Chcete-li pořizovat videa a fotografie, potřebujete k zahájení nahrávání paměťovou kartu (prodává se samostatně).

#### Paměťové karty

Používejte značkové paměťové karty, které splňují tyto požadavky: • U3 • Kapacita až 512 GB

#### (FAT32)

Poznámka:

1. Před použitím paměťovou kartu nejprve v tomto fotoaparátu naformátujte. Chcete-li paměťovou kartu udržet v dobrém stavu, pravidelně ji přeformátujte. Přeformátování vymaže veškerý váš obsah, takže se ujistěte, že jste nejprve stáhli své fotografia a videa. 2. Paměťové karty větší než specifikovaná maximální kapacita mohou způsobit problémy, jako je nerozpoznání nebo dokonce poruchy fotoaparátu, jako je nerozpoznání nebo dokonce poruchy fotoaparátu,

3. S FAT32 karta zastaví nahrávání a vytvoří nový soubor, pokud velikost souboru nahrávky dosáhne 4 GB.

#### Zapnutí a vypnutí Zapnutí: Když je fotoaparát

vypnutý, zapněte jej stisknutím a podržením tlačítka Napájení po dobu 3 sekund. Jakmile se na displeji zobrazí informace o kameře a rozsvítí se pracovní indikátor, budete vědět, že je kamera zapnutá.

#### Vypnutí: Když je

kamera zapnutá, vypněte ji stisknutím a podržením tlačítka Napájení po dobu 3 sekund. Kamera pípne a zhasne také pracovní indikátor.

#### Rychlý průvodce Při

prvním použití fotoaparátu nebo po jeho resetování nastavte jazyk systému, datum a čas a začněte fotoaparát používat podle průvodce ve fotoaparátu. Pokud nechcete průvodce používat, jednoduše klepněte na "Přeskočit" a přeskočte jej.

#### Přepínání režimů Na

obrazovce náhledu klepnutím na ikonu režimu ve spodní části otevřete nabídku režimů a klepnutím na "Vídeo" nebo "Foto" vyberte požadovaný režim snímání z dostupné možnosti. Zapnutí nebo vypnutí Wifi Zapnutí:

Na obrazovce náhledu stiskněte a podržte tlačítko Nahoru / Wifi nebo klepněte na ikonu Wifi v nabídce režimu a zapněte Wifi

Vypnutí:

Na obrazovce Wifi vypněte Wifi stisknutím tlačítka Nahoru / Wifi

## Přehled režimů

Akční kamera Brave 7 nabízí 10 režimů, ze kterých si můžete vybrat.

#### Video Mode

Fotoaparát je po zapnutí ve výchozím nastavení v režimu Video.

V tomto režimu stiskněte tlačítko spouště pro záznam normálního videa s přednastaveným rozlišením a snímkovou frekvencí.

Tip: Před nahráváním videa můžete také upravit úroveň přiblížení stisknutím tlačítka Nahoru nebo Dolů.

#### Režim zpomaleného videa

V tomto režimu kamera pořizuje záběry ve vámi zvoleném rozlišení a zpomalené rychlosti, ale ukládá video s rychlostí přehrávání 30 snímků za sekundu. Tím je zajištěno, že při přehrávání se video zobrazí s podmanivým zpomaleným efektem.

#### Režim časosběrného videa V

tomto režimu můžete stisknutím tlačítka spouště nahrávat videa ze snímků pořízených v určitých intervalech. To umožňuje akci postupovat mnohem rychleji než ve skutečnosti. Poznámka: Časosběrné video je zachyceno bez zvuku.

#### Režim statické fotografie

V režimu statického snímku stiskněte tlačítko spouště, fotoaparát pořizuje fotografie v určitých intervalech během nahrávání videa.

#### Režim jízdy V

tomto režimu se kamera automaticky zapne a zaznamená video, pokud ji připojite k zapalovači cigaret v autě. Automaticky uloží video soubor a vypne se, pokud zastavíte auto.

#### Režim fotografie

V tomto režimu stisknutím tlačítka spouště pořídíte fotografii v přednastaveném rozlišení fotografie.

Režim samospouště V

tomto režimu fotoaparát automaticky pořídí fotografii po nastavené době odpočítávání.

Režim Burst Photo V

tomto režimu stiskněte tlačítko spouště pro nepřetržité fotografování nastaveného snímku.

Režim časosběrného focení V tomto režimu stisknutím tlačítka spouště pořídíte sérií fotografií v určených intervalech. Tento režim použilte k zachvrení fotoratií jakékoli jaktivity a poté vyberte tv neilenší

Režim dlouhé expozice

Funkce Dlouhá expozice využívá delší rychlost závěrky, aby do snímače fotoaparátu proniklo více světla, takže je ideální pro použití ve tmavých, světlých a vodních scénách. Poznámka: Zajistěte stabilitu fotoaparátu po celou dobu dlouhé expozice.

## Přizpůsobení vašeho Brave 7

Nastavení videa 1. Rozlišení

4K30/2,7K30/1080P60/1080P30/720P120/720P60/720P30 (výchozí nastavení: 4K30) Před nahráváním videí nakonfigurujte nastavení rozlišení. Kamera nahrává až 4K videa 30fps.

Poznámka: Pořizování videí v teplém prostředí ve vysokém rozlišení a snímkové frekvenci bude spotřebují více energie.

 Stabilizace obrazu Vypnuto/ Zapnuto (výchozí nastavení: Vypnuto)
 Stabilizace obrazu dokáže účinně vyhladit chvění objektivu, což má za následek hladká a nedotčená videa. Tato funkce je ideální pro zachvcení scén zahrmulících aktivity, jako je jízda na koni, bruslení a použití z ruky.

#### 3. Kódování videa

H.264 / H.265 (výchozí nastavení: H.264)

Kódování videa je v podstatě proces převodu daného video vstupu do digitálního formátu, který je kompatibilní s většinou typů webových přehrávačů a mobilních zařízení.

#### 4. Doba nahrávání ve smyčce

Vypnuto / 3 Min / 5 Min / 6 Min (Výchozí nastavení: Vypnuto) Nastavte čas vídel nahraných v režimu nahrávání ve smyčce. Pokud je například "Doba nahrávání ve smyčce" nastavena na "3 minuty", fotoaparát vytvoří vídeoklipy o délce 3 minuty a 3minutový klip bude smazán, jakmile bude fotoaparát potřebovat více paměti.

#### 5. Zpomalený pohyb

1080P90 / 1080P60 / 720P120 / 720P60 (výchozí nastavení: 1080P90) Nakonfigurujte rozlišení videa zachyceného v režimu Slow Motion Video.

#### 6. Časosběrný interval 0,2 s /

0,3 s / 0,5 s / 1 s / 2 s / 5 s / 10 s / 30 s / 1 min (výchozí nastavení: 0,5 s)

Nastavte frekvenci pro zachytávání video snímků v režimu časosběrného videa.

7. Doba trvání časosběru
 Vypnuto / 5 Min / 10 Min / 15 Min / 20 Min / 30 Min / 60 Min (Výchozí nastavení: Vypnuto)
 Zvolte, jak dlouho bude kamera pořízovat vídea, než se automaticky zastaví.

#### 8. Fotografie

4K30

Fotoaparát umožňuje pořizovat fotografie během natáčení videa. V režimu statické fotografie je k dispozici pouze 4K30.

#### 9. Still Photo Time

3 s / 5 s / 10 s / 30 s (výchozí nastavení: 3 s) Nastavte interval, ve kterém fotoaparát pořizuje fotografie během nahrávání videa.

#### 10. Zvukový záznam

Zapnuto / Vypnuto (východ nastaveni: Zapnuto) Vyberte, zda chcete zapnout nebo vypnout záznam zvuku. Když je záznam zvuku vypnutý, kamera zachycuje videa bez zvuku. 11. Hodnota expozice

-2/-1/0/+1/+2 (výchozí nastavení: 0)

EV (Exposure Value) vám umožňuje upravit jas vašich fotografií a videí. Vyšší hodnota EV vytváří jasnější snímek, zatímco nižší hodnota má za následek tmavší snímek.

#### 12. Vyvážení bílé

Automaticky / Žárovka / Zářivka / Denní světlo / Zataženo / Úsvit (Výchozí nastavení: Auto) Vyvážení bílé jemně doladuje teplotu barev vašich videí a fotografií a zajišťuje optimální přesnost barev v teplých i studených světelných podmínkách.

#### 13. Metr

Střed / Průměr / Bod (výchozí nastavení: Auto) Vyberte požadovaný režim měření pro optimalizaci snímku na základě různých scén.

#### 14. Scéna

Auto / Jízda na koni / Pohled na sníh / Noční scéna (výchozí nastavení: Auto)

#### 15. Filtr

Natural / Black&White / Sepia / Retro / Gorgeous / Warm / Code / Red/ Green / Blue (Výchozí nastavení: Natural)

Vyberte si tonální kvalitu svých fotografií nebo videí, abyste zvýšili jejich přitažlivost.

#### Nastavení fotografií

1. Rozlišení

20M / 16M / 12M / 10M / 8M / 5M (výchozí nastavení: 20M) Tento fotoaparát je schopen pořízovat 20MP fotografie. Zatímco vyšší rozlišení přináší jasnější a

detailnější fotografie díky zvýšenému počtu pixelů, vytváří také větší velikosti souborů.

Samospoušť 1
 s / 3 s/5 s/10 s/30 s (výchozí nastavení: 3 s)
 Nastavte dobu odpočitávání, než fotoaparát pořídí snímek v režimu samospouště.

Časosběrný interval 3 s / 5
 s / 10 s / 30 s / 1 min (výchozí nastavení: 3 s)
 Zvolte, jak často budou fotografie pořizovány v režimu Časosběrné fotografie.

4. Doba trvání časosběru:

Vypnuto / 5 Min / 10 Min / 15 Min / 20 Min / 30 Min / 60 Min (Výchozí nastavení: Vypnuto) Vyberte, jak dlouho bude fotoaparát pořizovat fotografie, než se automaticky zastaví.

#### 5. Sériová fotografie

12M / 10M / 8M / 5M / 3M (Výchozí nastavení: 12M) Nastavte rozlišení pro fotografie, které mají být pořízeny v režimu Burst Photo.

6. Typ sériové fotografie 3 snímky / 5 snímků / 10 snímků / 15 snímků (Výchozí nastavení: 3 snímky) Upravte počet fotografií pořízených v režimu Burst jediným stisknutím spouště.

7. Scene Auto / Light Painting (Výchozí nastavení: Auto)

8. Výstupní formát JPEG / JPEG+DNG (výchozí nastavení: JPEG) Vyberte výstupní formát fotografie.

9. Hodnota expozice

-2/-1/0/+1/+2 (výchozí nastavení: 0)

EV (Exposure Value) vám umožňuje upravit jas vašich fotografií a videí. Vyšší hodnota EV vytváří jasnější snímek, zatímco nižší hodnota má za následek tmavší snímek.

10. Doba expozice

vypnuta / 2 s / 5 s / 10 s / 30 s / 60 s (výchozí nastavení: Vypnuto) Nastavte dobu, po kterou zůstane závěrka fotoaparátu otevřená, aby světlo proniklo k obrazovému snímači fotoaparátu.

#### 11. Vyvážení bílé Auto /

Žárovka / Zářivka / Denní světlo / Zataženo / Úsvit (Výchozí nastavení: Auto) Vyvážení bílé jemně dolaďuje teplotu barev vašich videí a fotografií a zajišťuje optimální přesnost barev v teplých i studených světelných podmínkách.

#### 12. Střed

měření / Průměr / Bod (výchozí nastavení: Průměr) Vyberte požadovaný režim měření pro optimalizaci snímku na základě různých scén.

13. Ostrost Silná /

Normální / Měkká (výchozí nastavení: Normální)

Ostrost upravuje ostrost prvků vaší scény tak, aby byly zachyceny jemné detaily, čímž se vylepší celková kvalita obrazu nebo videa.

#### 14. Filtr

Natural / Black&White / Sepia / Retro / Gorgeous / Warm / Code / Red/ Green / Blue (Výchozí nastavení: Natural)

Vyberte si tonální kvalitu svých fotografií nebo videí, abyste zvýšili jejich přitažlivost.

 Kvalita fotografie Jemná / Normální / Ekonomická (Výchozí nastavení: Normální) Určuje obrazovou kvalitu vašich fotografií.

Nastavení systému 1. Hlasové ovládání

Vypnuto / Zapnuto (Výchozí nastavení: Vypnuto)

Zvolte, zda chcete zapnout nebo vypnout funkci hlasového ovládání. Když je aktivováno hlasové ovládání, můžete do kamery vydávat jakýkoli podporovaný hlasový příkaz pro snímání hands-free. Podporované hlasové příkazy jsou uvedeny níže.

| Hlasové příkazy      | Popisy                              |
|----------------------|-------------------------------------|
| AKASO Vypnout        | Kamera se vypne                     |
| Spuštění videa AKASO | Kamera začne nahrávat video.        |
| AKASO Stop Video     | Kamera přestane nahrávat video.     |
| AKASO Take Photo     | Fotoaparát pořídí jednu fotografii. |
| AKASO Wifi zapnuto   | Zapněte Wifi                        |
| AKASO Vypnout Wifi   | Vypněte Wifi                        |

- Poznámka: 1. Tento fotoaparát podporuje pouze hlasové příkazy v čínštině, angličtině, němčině, španělštině, italštině, francouzštině a japonštině.
- 2. Před zadáním nového příkazu zastavte nahrávání videa.
- 3. Mluvte zřetelně a přirozeně normální rychlostí. Není potřeba zpomalovat.
- 4. Zdůrazněte konec příkazu.
- Výkon se může lišit podle vzdálenosti, okolního hluku a větru. Zajistěte, aby bylo zařízení udržováno čisté a bez nečistot.
- 6. Hlasové příkazy jsou nejúčinnější do 3 metrů.
- 2. Zvuky

Hlasitost/Tón kláves/Tón dotyku/Tón spouštění V tomto

nastavení můžete zapnout nebo vypnout tyto zvukové efekty a upravit hlasitost fotoaparátu.

3. Kalibrace zkreslení

Zapnuto/Vypnuto (výchozí nastavení: Vypnuto)

Opravte efekt rybího oka, který se může vyskytnout u širokoúhlých snímků, a poskytněte snímky bez zkreslení.

#### 4. Úhel

170°/140°/110°/70° (výchozí nastavení: 170°)

Úhel označuje, jak veľkou část scény (měřeno ve stupních) lze zachytit objektivem fotoaparátu. Úhel 170° zachytí největší část scény, zatímco úhel 70° zachytí nejmenší.

#### 5. Režim potápění

Zapnuto / Vypnuto (výchozí nastavení: Vypnuto)

Zapněte nebo vypněte režím potápění. Režim potápění kompenzuje modrý nebo zelený barevný nádech způsobený vodou a zajištuje přesnější a přirozenější barvy ve vašich podvodních záběrech.

#### 6. Zapnutí/vypnutí

dálkového ovládání (výchozí nastavení: Vypnuto) Zapněte nebo vypněte dálkové ovládání. S povoleným dálkovým ovládáním můžete ke kameře připojit přiložený dálkový ovladač pro dálkové ovládání.

#### 7. Redukce hluku větru Zapnuto /

#### Vypnuto (výchozí nastavení: Vypnuto)

Redukce šumu větru účinně snižuje hluk produkovaný během nahrávání videa, což umožňuje lepší kvalitu zvuku.

8. Automatické zapnutí/vypnutí

slabého osvětlení (výchozí nastavení: Vypnuto)

Režim Auto Low Light automaticky upraví nastavení podle světelných podmínek pro dosažení nejlepšího výkonu při slabém osvětlení. I když se pohybujete tam a zpět mezi jasným a tmavým prostředím, nemusite ručně upravovat nastavení fotoaparátu.

#### 9. ISO

Auto / 200 / 400 / 800 / 1600 / 3200 (výchozí nastavení: Auto) ISO řídí citlivost obrazového snímače na světlo. Vyšší ISO zvyšuje citlivost, takže je cenná ve špatných světelných podmínkách, i když může způsobit zmitost. Nižší ISO je ideální pro jasné podmínky a vytváří jasnější snímky se sníženým šumem.

#### 10. WDR

Zapnuto / Vypnuto (výchozí nastavení: Vypnuto) WDR (Wide Dynamic Range) je řešení pro použití ve vysoce kontrastních scénách.

11. Jazyk English/

Deutsch/Français/Español/Italiano/ (Výchozí nastavení: angličtina)

#### 12. Formát data

Nastavte formát data pro akční kameru Brave 7.

#### 13. Set Date

Nastavte datum pro svou akční kameru Brave 7.

#### 14. Set Time

Nastavte čas pro vaši akční kameru Brave 7.

15. Datum a čas vypnuto / Datum a čas / Datum (výchozí nastavení: Datum a čas) Při zapnutém Date Stamp tento fotoaparát přidá do vaších videí nebo fotografií vodoznak s časem a datem.

#### 16. Spořič obrazovky

vypnutý / 3 minuty / 5 minut / 10 minut (výchozí nastavení: 1 minuta) Spořič obrazovky pomáhá vypnout displej po určité době nečinnosti, aby se šetřila baterie. Chcete-li displej znovu zapnout, stiskněte libovolné tlačítko nebo klepněte na obrazovku fotoaparátu.

17. Automatické vypnutí

1 min / 3 min / 5 min / 10 min (výchozí nastavení: 3 min) Fotoaparát se po určité době nečinnosti vypne, aby se šetřila baterie.

18. Výkonová frekvence 50Hz / 60Hz (výchozí nastavení: 60Hz)

19. Formátovat kartu Zrušit / Potvrdit (výchozí nastavení: Zrušit) Chcete-il pamětovou kartu udržet v dobrém stavu, pravidelně ji přeformátujte. Přeformátováním se vymaže veškerý váš obsah, takže fotky a videa nejprve stáhněte.

20. Resetovat

Zrušit / Potvrdit (výchozí nastavení: Zrušit)

Tato možnost obnoví všechna nastavení na výchozí hodnoty.

21. Kapacita karty SD

Zkontrolujte kapacitu karty a zbývající místo na paměťové kartě.

22. Informace

Zkontrolujte model a verzi softwaru fotoaparátu.

Poznámka: Některé funkce nelze používat současně. Přečtěte si prosím informace níže.

| 1 | Snímková frekvence videa > 60 snímků za sekundu | Stabilizace obrazu    |
|---|-------------------------------------------------|-----------------------|
| 2 | Auto Low Light                                  | Stabilizace obrazu    |
| 3 | Režim potápění                                  | Filtr a vyvážení bílé |

## Připojení k aplikaci AKASO GO

Chcete-li připojit svůj fotoaparát k aplikaci AKASO GO, stáhněte si tuto aplikaci z webu App Store nebo Google Play nejprve do smartphonu. Když je připojena vaše kamera do aplikace AKASO GO, nůžete ji ovládat k zachycení nebo změnit její nastavení pomocí váš telefon. Můžete také živě sledovat, přehrávat, stahovat, upravovat a sdílet videa prostřednictvím tuto aplikaci. Při připojení kamery k AKASO postupujte podle níže uvedených pokynů Go aplikace.

Možnost 1:

- Zapněte fotoaparát, stiskněte a podržte tlačítko Nahoru pro zapnutí Wifi, Fotoaparát přejde do režimu Wifi a do 3 sekund zobrazí informace o Wifi.
- 2. Vstupte na stránku nastavení Wifi svého telefonu, najděte v seznamu SSID Wifi a klepněte na něj, poté zadeljte hesio 1234567890 pro připojení. Vřelý tip: Jakmile je kamera Wifi připojena, zobrazí se upozornění "Žádné připojení k internetu" nebo "Slabé zabezpečení", protože data telefonu jsou pozastavena. Můžete to ignorovat a pokračovat v připojení aplikace.
- Otevřete aplikaci AKASO GO, klepněte na "Zařízení" "Přidat zařízení", poté vyberte "Brave 7" z seznam pro připojení.
- Zaškrtněte "Výše uvedená operace byla potvrzena" a klepněte na "Živý náhled". Vaše kamera bude během několika sekund připojena k aplikaci AKASO GO.

Možnost 2:

- Zapněte fotoaparát, stiskněte a podržte tlačítko Nahoru pro zapnutí Wifi. Fotoaparát přejde do režimu Wifi a do 3 sekund zobrazí informace o Wifi.
- Otevřete aplikaci AKASO GO, klepnutím na ikonu "+" v pravém horním rohu přidejte "Brave" a poté <sup>7</sup>", klepněte na "Živý náhled"
- 3. Zadejte Wifi SSID a klepněte na "Připojit fotoaparát".
- 4. Umožněte smartphonu, aby se "připojil" k Wifi síti kamery.
- 5. Vaše kamera bude během několika sekund připojena k aplikaci AKASO GO.

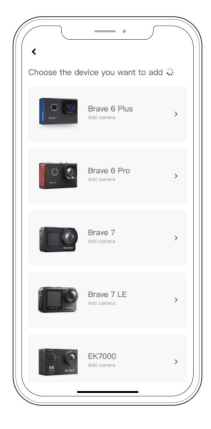

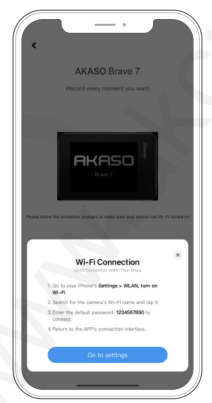

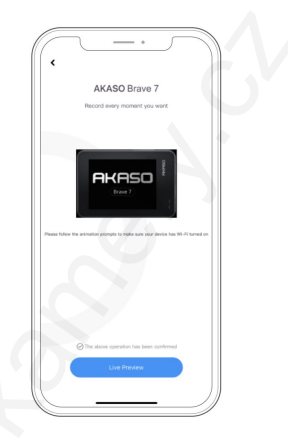

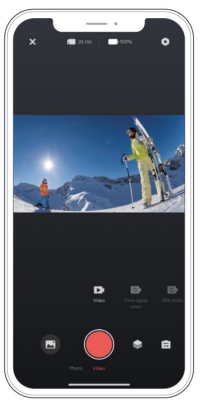

## Přehrávání vašeho obsahu

Svůj obsah můžete přehrávat na fotoaparátu, počítači, televizoru, smartphonu nebo tabletu. Obsah můžete také přehrávat vložením paměťové karty přímo do zařízení, jako je počítač nebo kompatibilní televizor. U této metody závisí rozlišení přehrávání na rozlišení zařízení a jeho schopnosti toto přehrávání přehrávat

rezoluce.

Prohlížení souborů na vašem Brave 7 1. Na

trvat minutu, než se načte.

obrazovce náhledu klepněte na ikonu přehrávání v levém dolním rohu a otevřete obrazovce přehrávání. Poznámka: Pokud vaše pamětová karta obsahuje hodně obsahu, může to být

- Na obrazovce přehrávání přejedte prstem po obrazovce a procházejte soubory videa nebo fotografií a vyberte soubor, který chcete zobrazit.
- 3. Klepnutím na soubor videa nebo fotografie jej otevřete v zobrazení na celou obrazovku a přehraje se.

## Smazání vašeho obsahu

Mazání souborů na vašem Brave 7 1.

Vstupte na obrazovku přehrávání.

- 2. Posouváním prstu po obrazovce procházejte soubory videa nebo fotografií.
- Klepnutím na ikonu Odstranit na obrazovce vyberte soubory, které chcete odstranit, a klepněte na znovu ikonu Odstranit.
- Na obrazovce se zobrazí "Smazat vybraný soubor? Ano/Ne". Klepnutím na možnost "Ano" potvrďte pro smazání vybraného souboru
- 5. Chcete-li opustit obrazovku přehrávání, klepněte na ikonu Návrat.

Mazání souborů v aplikaci AKASO GO 1. Otevřete

aplikaci AKASO GO a připojte ji k fotoaparátu.

- 2. Klepnutím na ikonu Album v levém dolním rohu zobrazíte všechny fotografie a videa pořízená fotoaparátem.
- Vyberte video nebo fotografii, kterou chcete smazat, klepněte na ikonu v pravém horním rohu, poté klepněte na možnost "Odstranit" a poté na možnost "Potvrdit". Vybraný soubor bude smazán.

## Přenos vašeho obsahu

Přenos obsahu do počítače Svůj obsah můžete přenést

do počítače pomocí kabelu USB nebo čtečky karet (prodává se samostatně). Chcete-li přenést soubory do počítače pomocí kabelu USB, připojte fotoaparát k portu USB počítače pomocí kabelu USB. Po zobrazení výzvy vyberte jako preferované připojení "Úložiště USB". Chcete-li přenést soubory do počítače pomocí čtečky karet, vložte pamětovou kartu do čtečky karet a poté připojte čtečku k portu USB počítače. Po úspěšném přenosu můžete přenést soubory do počítače nebo odstranit vybrané soubory pomocí Průxlumníka souborů.

Stažení obsahu do smartphonu 1. Otevřete aplikaci AKASO

GO a připojte ji ke kameře.

- Klepnutím na ikonu Album v levém dolním rohu zobrazíte všechny fotografie a videa pořízená fotoaparátem.
- Klepnutím na ikonu Vybrat v pravém horním rohu vyberte video nebo fotografii, kterou chcete stáhnout, a poté klepněte na ikonu Stáhnout v pravém dolním rohu.

Trpělivě vyčkejte na dokončení procesu stahování. Soubor bude úspěšně uložen do fotoalba vašeho telefonu.

Poznámka:

- 1. Během stahování neměňte nastavení Wifi ani se neodpojujte od aplikace.
- Pokud se vám nedaří stahovat videa nebo fotografie do vašeho iPhone prostřednictvím aplikace, přejděte prosím na stránku Nastavení telefonu Soukromí Fotografie, najděte "AKASO GO" a vyberte "Všechny fotografie".

## Údržba fotoaparátu

Chcete-li dosáhnout co nejlepšího výkonu kamery, dodržujte prosím tyto pokymy: 1. Pro optimální zvukový výkon jemně zatřeste kamerou nebo foukněte na mikrofon, abyste odstranili veškeré nečistoty z otvorů mikrofonu.

- K čištění čočky použijte měkký hadřík, který nepouští vlákna. Vyvarujte se vkládání cizích předmětů předměty v blízkosti objektivu.
- 3. Nedotýkejte se čočky prsty.
- Uchovávejte fotoaparát mimo dosah kapek a nárazů, protože to může způsobit poškození vnitřní komponenty.

- Chraňte fotoaparát před vysokými teplotami a silným slunečním zářením od poškození.
- 6. Uchovávejte fotoaparát mimo ostré předměty a místa náchylná k vlhkosti.

## Maximalizace životnosti baterie

Pokud baterie během nahrávání dosáhne 0 %, fotoaparát uloží soubor a vypne se. Chcete-li maximalizovat životnost baterie, dodržujte pokud možno tyto pokyny:

Vypněte Bezdrátová připojení.

 Zachytte video při nižší snímkové frekvenci a rozlišení.
 Použijte nastavení spořiče obrazovky.

### Skladování a provoz baterie

- Při dlouhodobém skladování udržujte nabití baterie na 50-60 %. Účtovat každé 3 měsíce a každých 6 měsíců vybijte baterii.
- Neskladujte baterii s kovovými předměty, jako jsou mince, klíče nebo náhrdelníky. Li se svorky baterie přiblíží ke kovovým předmětům, zkrat může způsobit požár.
- Baterii skladujte na suchých místech, v bezpečí před možným fyzickým poškozením způsobeným zmáčknutím nebo kolizí.
- 4. Baterii nepoužívejte ani neskladujte při vysokých teplotách, například na přímém slunci nebo v horkém prostoru. Baterie se za těchto podmínek zahřeje, selže nebo se zkrátí její životnost.
- Vyvarujte se používání a neskladování baterie v prostředí s nízkou teplotou, protože to zkrátí životnost baterie nebo způsobí její poruchu.
- Vyhněte se prostředí se silnými statickými nebo magnetickými poli; tyto mohou dělat kompromisy ochranná jednotka báterie, což představuje bezpečnostní riziko.
- 7. Pokud baterie vydává zápach, přehřívá se, mění barvu, deformuje se nebo vykazuje známky poškození jakékoli anomálie, přestaňte jej používat a okamžitě jej vyjměte z fotoaparátu nebo nabíječky baterií, ať už je používáte, nabíjíte nebo skladujete.
- 8. Bezpečně izolujte použité elektrody, abyste předešli potenciálnímu nebezpečí.

## Dálkové ovládání

Pro tuto kameru jsou k dispozici dva dálkové ovladače. Ujistěte se, že máte obdržel správný dálkový ovladač. Tyto dva dálkové ovladače se liší jejich vzhled a fungování, proto je důležité pečlivě si přečíst odpovídající nokrvny réfe licih noužítím.

Tip: Na pravě straně USB portu dálkového ovladače je otvor pro reset. Pokud váš ovladač nefunguje správně nebo jej potřebujete spárovat s jinou akční kamerou AKSO, jednoduše pomocí jehly propichněte otvor pro reset a obnovte výchozí nastavení ovladače, Jakmile je fotoaparát úspěšně spárován s dálkovým ovladačem, můžete dálkově ovládat fotoaparát a pořizovat fotografie, nahrávat vídea a další pomocí dálkového ovladače. Níže naleznete seznam návodu k použití dálkového ovladače 1.

## Modrý indikátor Červený indikátor Tlačítko napájení USB port

Návod k obsluze tlačítek pro dálkové ovládání 1

Poznámka: Dálkový ovladač je odolný pouze proti stříkající vodě, ale není vodotěsný.

#### 1. Zapnutí nebo vypnutí / Spárování

| Funkce           | Operace<br>Postavení | Operace                                 | Detail                                                                                                    |
|------------------|----------------------|-----------------------------------------|----------------------------------------------------------------------------------------------------|
| Zapněte napájení | Wpinuto              | Stiskněte tlačitko<br>Tlačítko napájení | Stisknutím tlačitka Napájení zapněte<br>dálkového ovládání. Červené a<br>budou modré indikátory na dálkovém ovládání<br>rychle blikat. |
|                  |                      |                                         |                                                                                                    |

| Pár              | Párování | sinante statko Mode<br>a Závěrka<br>tlačítka       | <ol> <li>Povolte funkci Remote na<br/>nastavení fotoaparátu.</li> <li>Stiskněte a podržte režim dákového ovladače<br/>a tlačítka spouště zároveň<br/>čas, dokud se na obrazovce nezobrazí datum.<br/>Dva indikátory přestanou blikat. Nyní<br/>je dálkové ovládání úspěšně připojeno<br/>k vašemu<br/>fotoaparát.</li> <li>Teplý tip: Dálkové ovládání bude<br/>se automaticky připojí ke kameře při druhém<br/>použití.</li> </ol> |
|------------------|----------|----------------------------------------------------|----------------------------------------------------------------------------------------------------|
| Vypněte napájení | Na       | <sup>Stiskněte tlačítko</sup><br>Tlačítko napájení | Pro otočení stiskněte znovu tlačítko Napájení<br>z dálkového ovladače.                                                                                                    |

#### 2. Použijte tlačítko spouště

| Funkce     | Operace<br>Postavení | Operace            | Detail                                         |
|------------|----------------------|--------------------|------------------------------------------------|
| Nahrávejte | Režim videa          | Stiskněte tlačitko | Začněte stisknutím tlačítka spouště            |
| videa      | Na                   | Tlačítko spouště   | záznam. Dalším stisknutím nahrávání zastavíte. |
| Vezměte    | Režim fotografie     | Stiskněte tlačitko | Stisknutím tlačítka spouště pořídíte a         |
| fotografie | Na                   | Tlačítko spouště   | fotografie.                                    |

#### 3. Přepínání režimů

| Funkce   | Operace<br>Postavení | Operace            | Detail                               |
|----------|----------------------|--------------------|--------------------------------------|
| Přepnout | Video nebo Foto      | Stiskněte tlačitko | Pro přepnutí stiskněte tlačítko Mode |
| režim    | Režim zapnutý        | Tlačítko režimu    | mezi režimem videa a fotografie.     |

#### 4. Vypněte fotoaparát

| Funkce     | Operace<br>Postavení | Operace              | Detail                                          |
|------------|----------------------|----------------------|-------------------------------------------------|
| Ovládejte  | Na                   | Stiskněte a podržte  | Stiskněte a podržte tlačítko napájení po dobu 5 |
| fotoaparát |                      | tlačítko Napájení po | sekund k vypnutí fotoaparátu. The               |
| vypnout    |                      | dobu 5 sekund        | dálkové ovládání je také vypnuté.               |

#### 5. Popis stavu indikátoru

| Modré světlo  | Červené světlo             | Popis stavu                    |
|---------------|----------------------------|--------------------------------|
| Vypnuto       | Vypruto                    | Vypněte napájení               |
| Blesk rychle  | Blesk rychle               | Nespárováno                    |
| Vypnuto       | Vypnuto                    | Pracovní režim (zapnuto)       |
| Pomalu blikat | 1                          | Nahrávání videa                |
| 1             | Pokračovat (stav nabíjení) | Dálkové ovládání se nabíjí     |
| /             | Vypnuto (stav nabíjení)    | Dálkový ovladač je plně nabitý |

## Tlačítko Návod k obsluze pro dálkové ovládání 2

Chcete-li připojit kameru k dálkovému ovládání, povolte funkci Dálkové ovládání v nastavení fotoaparátu a stiskněte tlačítko Napájení na dálkovém ovládání. Spojení mezi vaším fotoaparátem a dálkovým ovládáním je úspěšně navázáno.

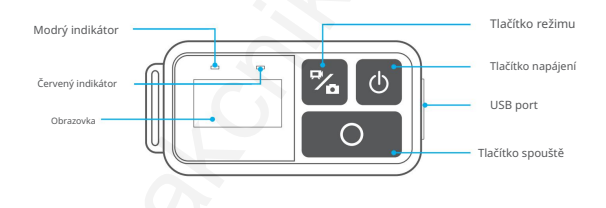

6. Nabijte dálkový ovladač

Připojte dálkový ovladač k USB adaptéru pomocí USB kabelu. Červený indikátor zůstane

svítí při nabíjení a zhasne, když je ovladač plně nabitý.

Tip: Po úplném nabití odpojte kabel a ujistěte se, že je nabíjecí kryt

bezpečně upevněno.

## Montáž fotoaparátu

Připevněte kameru k helmám, výstroji a vybavení.

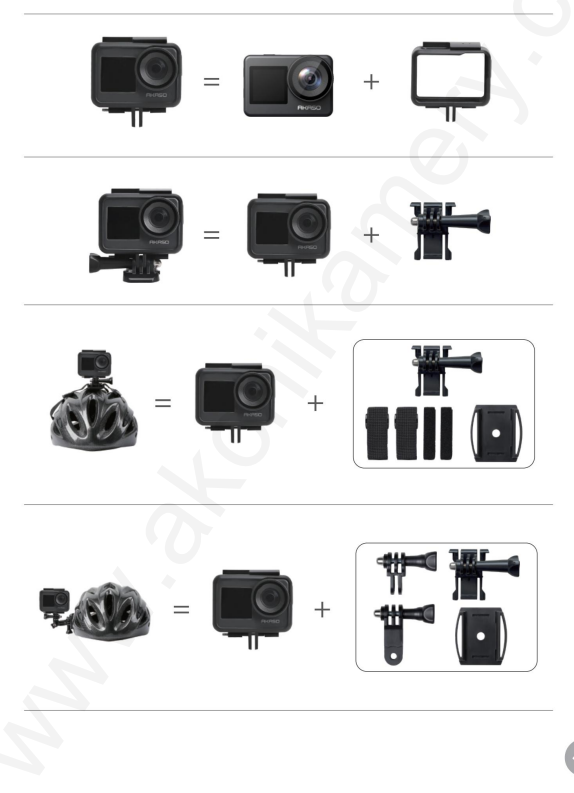

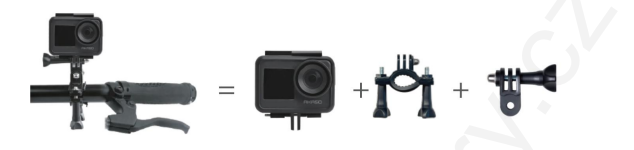

Distributor

Sunnysoft s.r.o.

Kovanecká 2390/1aPraha 9,

Česká republika

www.sunnysoft.cz

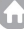